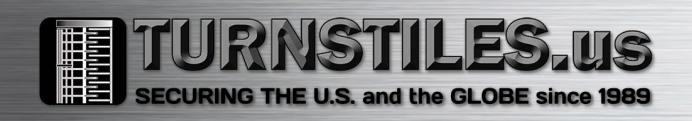

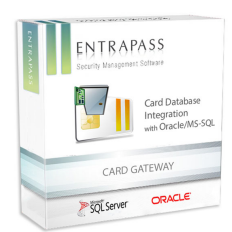

How to install/configure/use the Oracle/MS-SQL Interface with a Microsoft SQL Server

# **Table of Contents**

| Overview                                                          | 3  |
|-------------------------------------------------------------------|----|
| General Description                                               | 3  |
| Limitations                                                       | 3  |
| Prerequisites                                                     | 3  |
| Installation and Configuration                                    | 4  |
| SQL Server                                                        | 4  |
| Installation (if required)                                        | 4  |
| Configuration                                                     | 4  |
| Enable Mixed Mode Authentication                                  | 5  |
| Create a Card Gateway Login                                       | 7  |
| Create Database object                                            |    |
| Windows Firewall                                                  | 9  |
| Card Gateway                                                      | 10 |
| Register Oracle/MS-SQL Interface option                           | 10 |
| Configuration                                                     | 11 |
| Installation                                                      | 12 |
| Download & Copy the required DLL (Only for version 7.42 or lower) | 12 |
| Windows Firewall                                                  | 12 |
| Install the Card Gateway Component                                | 12 |
| Registration to the EntraPass Server                              | 17 |
| T-SQL Queries                                                     | 19 |
| Examples                                                          | 19 |
| Create a new card                                                 | 19 |
| Delete a card                                                     | 19 |
| Update a card record                                              | 20 |
| Create a new card from an existing record & delete the original   | 20 |
| Create a new card from an existing record but keep the original   | 20 |
| Query active card records total                                   | 20 |
| Query the total of card records with a <b>Valid</b> state         | 20 |

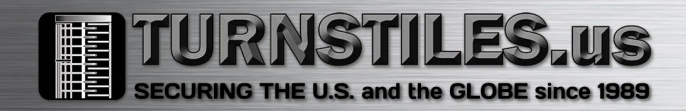

| Summary               |  |
|-----------------------|--|
| Troubleshooting Guide |  |

## **Overview**

## **General Description**

The Oracle/MS-SQL Interface (nicknamed Card Gateway or CGW) creates a real-time mirror copy of the EntraPass card database (Card, Card Type, Card Access Group and Badge tables) in a MS-SQL or Oracle database object. In addition, it allows operators to interact with the system card database from a 3rd-Party application to add, modify and delete cards, or obtain card-related information from the EntraPass card database. The card information is updated in all the databases, regardless of the method used to access it. The Card Gateway ensures that modifications are conveyed to the EntraPass and SQL Database servers.

## Limitations

- Access Levels are assigned only through Card Access Groups
- The Card Gateway cannot synchronize with a Redundant Server, only the Primary CE/GE Server
- If the EntraPass Server is set to Advanced Card Management, the CGW can ONLY access Card Number 1.
- Version 7.42 & lower
  - The MS-SQL Server DB Object must be in SQL Server 2000 (80) Compatibility Level
  - The CGW is incompatible with SQL Server 2012 or above as Microsoft no longer supports the required compatibility level
  - The CGW is still using BDE (Borland Paradox) for its internal database
- This option is only available on Corporate & Global editions v3.10 and above
- Incompatible with the Hattrix option

The following instructions focus on the installation and configuration of the CGW interface with SQL Server 2008 R2.

#### Prerequisites

- The Oracle/MS-SQL Interface option must be installed/registered/activated. Here are the part numbers:
  - Corporate Edition: E-COR-SQL
  - Global Edition: E-GLO-SQL
- The PC/Server operating system host must meet the Card Gateway minimum system requirements
- Version 7.42 & lower
  - The CGW needs ntwdblib.dll to communicate with the MS-SQL Server. The DLL must be copied on the appropriate System drive folder of the PC/Server the CGW resides on:
    - 32-bit OS: C:\Windows\System32
    - 64-bit OS: C:\Windows\SysWOW64
  - The Dynamic Link Library (DLL) can be downloaded from this link
  - Compatible MS-SQL Servers: 2000, 2005, 2008 and 2008 R2 (Full or Express Editions)

- Version 7.51.02 & higher
  - o <u>SQL Server Native Client</u> must be installed on PC/Server running the CGW
  - Compatible with SQL Server 2000 up to SQL Server 2017 (Full or Express Editions) Note: Although this version will synchronize with the above servers, it was only tested with SQL Server 2008 R2 in 2000 (80) Compatibility Level.
- If not included with the chosen edition, download the latest <u>SQL Server Management Studio</u> (SSMS) as it provides an easy to use GUI to configure the SQL Server engine

## Installation and Configuration

## SQL Server

## Installation (if required)

To ensure proper integration with the CGW, the SQL Server must be installed in *Mixed Authentication Mode* (SQL Server & Windows Authentication) (*See Figure 1*)

| 5                                                                                                    | SQL Server 2008 R2 Setup                                                                                               |                                                                                     |
|----------------------------------------------------------------------------------------------------|----------------------------------------------------------------------------------------------------|-------------------------------------------------------------------------------------|
| Database Engine Config<br>Specify Database Engine authen<br>Setup Support Rules<br>Setup Rule                                                                                                    | puration tication security mode, administrators and data directories. Account Provisioning Data Directories FILESTREAM |                                                                                     |
| Setup Role<br>Feature Selection<br>Installation Rules<br>Instance Configuration<br>Disk Space Requirements<br>Server Configuration<br>Database Engine Configuration<br>Error Reporting<br>Installation Configuration Rules<br>Ready to Install | Specify the authentication mode and administrators for the Datab<br>Authentication Mode                                | ase Engine.                                                                         |
| Complete                                                                                                    | Add Current User Add Remove                                                                                            | SQL Server<br>administrators have<br>unrestricted access to<br>the Database Engine. |
|                                                                                                    | <pre>Add kemove </pre>                                                                                                 | Cancel Help                                                                         |

#### Configuration

Log in SQL Server as System Administrator (sa) or Administrator Windows Account using SSMS (see *Figure 2*)

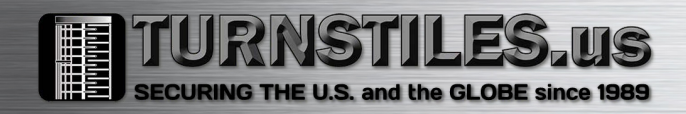

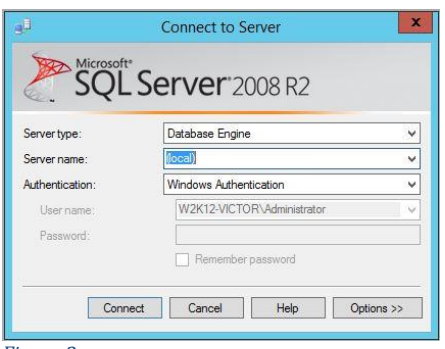

#### Enable Mixed Mode Authentication

If Mixed Mode Authentication was not selected during installation, it may be set through SSMS following these steps:

- Open SSMS & login SQL Server as Administrator
- In the Object Explorer pane, right-click the SQL Server Instance & select Properties

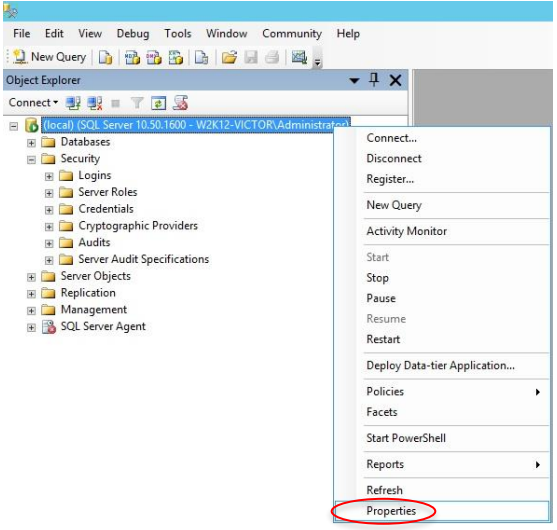

- In the left pane of the Server Properties window, select Security
- Under Server authentication, select SQL Server and Windows Authentication Mode (See below)
- Click **OK**

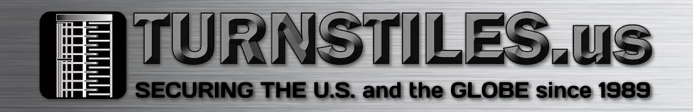

| Script • 🏠 Help                                                      |                                                                                                    |                                                                                                    |  |  |
|----------------------------------------------------------------------|----------------------------------------------------------------------------------------------------|----------------------------------------------------------------------------------------------------|--|--|
| Server authentication                                                |                                                                                                    |                                                                                                    |  |  |
| Windows Authoritie     SQL Server and Wa                             | ndows Authentication mode                                                                                                    |                                                                                                    |  |  |
| O None                                                               |                                                                                                    |                                                                                                    |  |  |
| Failed logins only                                                   |                                                                                                    |                                                                                                    |  |  |
| O Successful logins only                                             |                                                                                                    |                                                                                                    |  |  |
| O Both failed and successful logins                                  |                                                                                                    |                                                                                                    |  |  |
| Server proxy account<br>Enable server proxy<br>Proxy account:        | account                                                                                                    |                                                                                                    |  |  |
| Password:                                                            | *******                                                                                                    |                                                                                                    |  |  |
| Options                                                              |                                                                                                    |                                                                                                    |  |  |
| Enable Common Crit                                                   | teria compliance                                                                                                    |                                                                                                    |  |  |
| <ul> <li>Enable C2 audit trac</li> <li>Cross database owr</li> </ul> | sing<br>nership chaining                                                                                                    |                                                                                                    |  |  |
|                                                                      |                                                                                                    |                                                                                                    |  |  |
|                                                                      |                                                                                                    |                                                                                                    |  |  |
|                                                                      | StL Server and Will     SolL Server and Will     SolL Server and Will     SolL Server and Will     Solution     Failed logins only     Societate     Solution     Solution     Solutio | Vicense and Windows Authentication mode     SQL Server and Windows Authentication mode     SQL Server and Windows Authentication mode     Surver proxy account     Bath failed and accessful logins     Server proxy account     Proy account     Proy account:     Proy account: |  |  |

• Acknowledge the warning

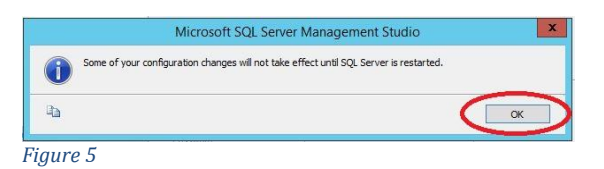

• Right-click the SQL Server instance and select Restart

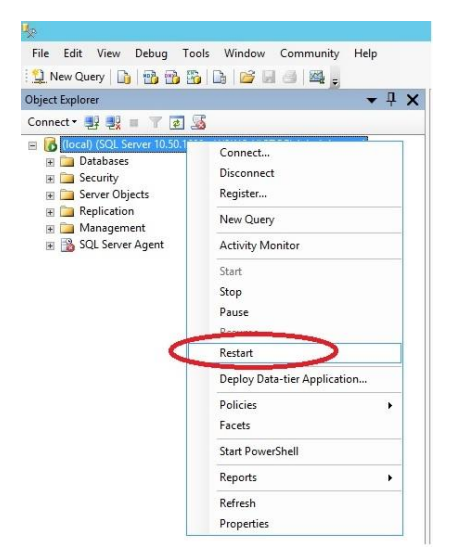

#### Figure 6

• Click **YES** to restart

| 2 | Are you sure you want to | restart the MSSQLSERVER ser | vice on W2K12-VICTOR | 3   |    |
|---|--------------------------|-----------------------------|----------------------|-----|----|
| a |                          |                             | (                    | Yes | No |

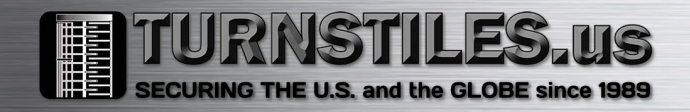

#### Create a Card Gateway Login (see screenshots below)

- Username: KANTECH5
- Password: kantech
- Disable Enforce Password Policy
- Role: Public

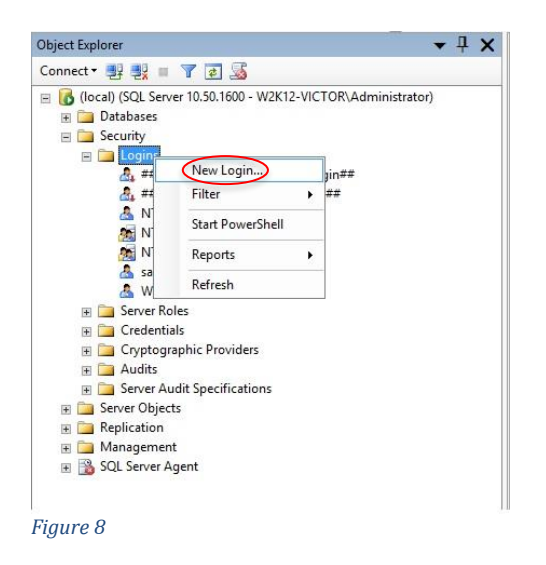

| 8                                                                                                    | Login -                                                                                                    | New                           |          | _   | □ X    |
|----------------------------------------------------------------------------------------------------|----------------------------------------------------------------------------------------------------|-------------------------------|----------|-----|--------|
| Select a page<br>General                                                                                                    | 🔄 Script 🔻 🖪 Help                                                                                                    |                               |          |     |        |
| Image: Securation of the securation of the securation of the | Login name:<br>Windows authentication<br>SQL Server authentication<br>Password:<br>Confirm password:<br>Specify old password<br>Old password<br>Enforce password expir-<br>User must change pass<br>Mapped to certificate<br>Mapped to asymmetric key | KANTECH5                      |          |     | Search |
| Connection                                                                                                    | Map to Credential                                                                                                    |                               |          | ~ [ | Add    |
| Server:<br>(local)<br>Connection:<br>W2K12-VICTOR\Administrator<br>W2 View connection properties                                                                                                    | Mapped Credentials                                                                                                    | Credential                    | Provider |     |        |
| Progress                                                                                                    |                                                                                                    |                               |          |     | Remove |
| Ready                                                                                                    | Default database:<br>Default language:                                                                                                    | master<br><default></default> |          | ~   |        |
|                                                                                                    |                                                                                                    |                               | ок       |     | Cancel |

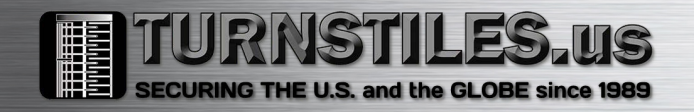

| 8                                                                              | Login - New                                                                                                    |   | D X   |
|--------------------------------------------------------------------------------|----------------------------------------------------------------------------------------------------|---|-------|
| Select a page                                                                  | Script - 🗗 Help                                                                                                   |   |       |
| General Server Roles     Server Roles     Securables     Securables     Status | Server role is used to grant server-wide security privileges to a user. Server roles: bulkadmin dekadmin dekadmin |   |       |
| Connection                                                                     | weccessdmin<br>▼ puble<br>Secutysdmin<br>etveradmin<br>sysadmin                                                   |   |       |
| Server                                                                         |                                                                                                    |   |       |
| (local)                                                                        |                                                                                                    |   |       |
| Connection:<br>W2K12-VICTOR\Administrator                                      |                                                                                                    |   |       |
| View connection properties                                                     |                                                                                                    |   |       |
| Progress                                                                       |                                                                                                    |   |       |
| Ready                                                                          |                                                                                                    |   |       |
|                                                                                | OK                                                                                                    | 0 | ancel |

#### Create Database object

- Name: KANCARD
- Owner: KANTECH5
- Compatibility Level:
  - Card Gateway 7.42 or lower: SQL Server 2000 Compatibility Level (80)
  - Card Gateway 7.51.02 or higher: SQL Server 2008 Compatibility Level (100)

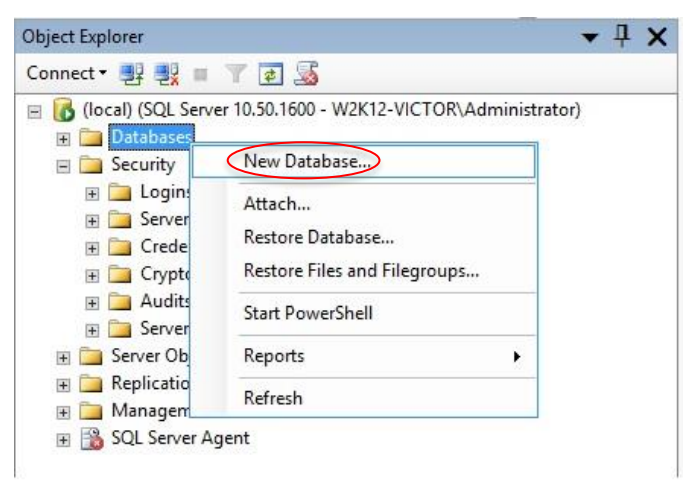

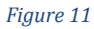

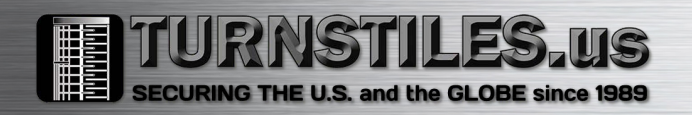

| 8                                         |                  | New       | Database       |                   | _ 🗆 X                             |
|-------------------------------------------|------------------|-----------|----------------|-------------------|-----------------------------------|
| Select a page                             | Script -         | Help      |                |                   |                                   |
| General                                   |                  |           |                |                   |                                   |
| Filegroups                                | Database name:   |           | KANCARD        |                   |                                   |
|                                           | Owner:           | < l>      | KANTECH        | 5                 |                                   |
|                                           |                  |           |                | /                 |                                   |
|                                           | Use full-text in | idexing   |                |                   |                                   |
|                                           | Database files:  |           |                |                   |                                   |
|                                           | Logical Name     | File Type | Filegroup      | Initial Size (MB) | Autogrowth                        |
|                                           | KANCARD          | Rows      | PRIMARY        | 3                 | By 1 MB, unrestricted growth      |
|                                           | KANCARD_I        | Log       | Not Applicable | 1                 | By 10 percent, unrestricted growt |
| Connection                                |                  |           |                |                   |                                   |
| Server:<br>(local)                        |                  |           |                |                   |                                   |
| Connection:<br>W2K12-VICTOR\Administrator |                  |           |                |                   |                                   |
| View connection properties                |                  |           |                |                   |                                   |
| Progress                                  |                  |           |                |                   |                                   |
| Ready                                     | <                | 10        |                |                   | >                                 |
| A A A A A A A A A A A A A A A A A A A     |                  |           |                | Add               | Remove                            |
|                                           |                  |           |                |                   | OK Cancel                         |

| E                          | New Database                              | _ <b>_</b> ×  |   |  |  |
|----------------------------|-------------------------------------------|---------------|---|--|--|
| Select a page              | 🕵 Script 🝷 🚺 Help                         |               |   |  |  |
| Options<br>Pilegroups      | Collation:                                | default> 🗸    | - |  |  |
|                            | Recovery model: Full                      | v             | 4 |  |  |
|                            | Compatibility level: SQL Sen              | ver 2000 (80) |   |  |  |
|                            |                                           |               |   |  |  |
|                            | ther options:                             |               |   |  |  |
|                            | Automatic                                 | ~             | 1 |  |  |
|                            | Auto Close                                | False         | 1 |  |  |
|                            | Auto Create Statistics                    | True          |   |  |  |
|                            | Auto Shrink                               | False         |   |  |  |
|                            | Auto Update Statistics                    | True          |   |  |  |
|                            | Auto Update Statistics Asynchronously     | False         |   |  |  |
|                            | 🗆 Cursor                                  |               |   |  |  |
|                            | Close Cursor on Commit Enabled            | False         |   |  |  |
|                            | Default Cursor                            | GLOBAL        |   |  |  |
|                            | Miscellaneous                             |               |   |  |  |
| Connection                 | ANSI NULL Default                         | False         |   |  |  |
|                            | ANSI NULLS Enabled                        | False         |   |  |  |
| Server:                    | ANSI Padding Enabled                      | False         |   |  |  |
| (iocal)                    | ANSI Warnings Enabled                     | False         |   |  |  |
| Connection:                | Arithmetic Abort Enabled                  | False         |   |  |  |
| W2K12-VICTOR\Administrator | Concatenate Null Yields Null              | False         |   |  |  |
| View connection properties | Cross-database Ownership Chaining Enabled | False         |   |  |  |
|                            | Date Correlation Optimization Enabled     | False         |   |  |  |
| Deserves                   | Numeric Round-Abort                       | False v       |   |  |  |
| Ready                      | ANSI NULL Default                         |               |   |  |  |
|                            |                                           | OK Cancel     | ] |  |  |

Figure 13

## Windows Firewall

If it wasn't automatically created, create a TCP 1433 Inbound Rule on the Domain & Private profiles (Default SQL Listening Port)

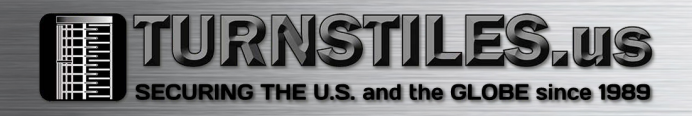

## Card Gateway

Register Oracle/MS-SQL Interface option

- Login as Installer in a Workstation
- Go to Options/Registration (see screenshots below)
- Select *Oracle/MS-SQL Interface* under Optional or additional system components pane then click the 'Click here to install component' button
- In the Component registration window
- Enter the 16-digit option code provided with E-COR-SQL or E-GLO-SQL option you purchased
- Register it online or with a Kantech Technical Support technician
- Enter the Confirmation Code and click OK

#### (See Figures 14 & 15)

|                                                                                                    | System serial number 41B1                                                            | EB84 70F7                                                                                                    |
|----------------------------------------------------------------------------------------------------|--------------------------------------------------------------------------------------|----------------------------------------------------------------------------------------------------|
|                                                                                                    | System Components - Features<br>All components<br>System option<br>EntraPass Web (1) | Options serial numbers         Installation Date           2017-07-07 09:23:58         2017-07-07 09:23:58           2017-07-07 09:23:59         2017-07-07 09:23:59   |
| IntraPass Web<br>P Pass<br>OP Pass<br>OP Solution Colored<br>OP Solution Colored<br>OP Solution Colored<br>OP Solution Colored<br>Colored Colored<br>Colored Colored<br>Colored Colored<br>Colored Colored<br>Colored<br>Colored | Components<br>(2) Workstation<br>(3) Workstation<br>Multi-Site Gateway<br>SmartLink  | Installation codes         First time connected           B00-4 50-45 155-421F         B00.4 450-1517-835E           P71-8 762-369F-8.489         AAE 1-19FE-260A-4092 |
| Click here to install component                                                                                                    |                                                                                      |                                                                                                    |
|                                                                                                    |                                                                                      |                                                                                                    |

Figure 14

| Component registration (Oracle/MS-SQL I                                                                                                    | nterface)                          | ×      |
|----------------------------------------------------------------------------------------------------|------------------------------------|--------|
| System serial number                                                                                                    | 41B1 EB84 70F7                     |        |
| Option serial number                                                                                                    | EFE2 53CB                          | Сок    |
| Please register online at http://ww<br>support at :                                                                                        | w.kantech.com or contact EntraPass | Cancel |
| Phone : +1 (450)444-2030<br>Toll free : 1-888-222-1560 (US & C<br>Support from : 8:00 - 20:00 (GMT -1<br>E-mail : Kantechsupport@tycoint.o | anada)<br>15:00)<br>com            |        |
| <br>Latin America                                                                                                    |                                    |        |
| Registration confirmation code                                                                                                    | 5830 ADE0 4A63 7968                |        |

- Highlight the Oracle/MS-SQL Interface component in the bottom-right pane (see Figure 16)
- Click the ACTIVATE button to generate an Installation Code

|                                                                                                    | System serial number                                                                                              | EB84                   | 70F7                                                                                   |
|----------------------------------------------------------------------------------------------------|----------------------------------------------------------------------------------------------------|------------------------|----------------------------------------------------------------------------------------|
| EN TRAPASS<br>CORPORATE EDITION<br>KWITEON                                                                                                    | System Components - Features<br>Al components<br>System option<br>EntraPass Web (1)<br>Orade/MS-SQL Interface (1) | Options serial numbers | Installation Date<br>2017-07-07 09:23:58<br>2017-07-07 09:23:59<br>2017-07-07 11:06:03 |
| Correcticity program the second second secon | Components                                                                                                    | Installation cod       | es First time connected                                                                |
| Click here to install component                                                                                                    |                                                                                                    |                        |                                                                                        |
|                                                                                                    |                                                                                                    |                        |                                                                                        |

• Write down the installation code as it will be required to install the Card Gateway components (*see Figure 17*)

|                                                                                                    | System serial number 41                                                              | B1 EB84                       | 70F7                                                            |
|----------------------------------------------------------------------------------------------------|--------------------------------------------------------------------------------------|-------------------------------|-----------------------------------------------------------------|
|                                                                                                    | System Components - Features<br>All components<br>System option<br>Entrafaes Web (1) | Options serial numbers        | Installation Date<br>2017-07-07 09:23:58<br>2017-07-07 09:23:59 |
| 2rd party video integration A<br>Connected program<br>Interprise KAP<br>IntraBass IDAP<br>IntraBass IDAP<br>IntraBass IDAP<br>IntraBass Vide<br>50 Pass<br>IDI Mobile Access<br>Tomewell Galavy | Components<br>Crade/MS-SQL Interface                                                 | Installation<br>AS-8-0951-7F1 | First time connected                                            |
| CAP<br>CTES (3000 tenants)<br>icensed door<br>Yrror Database and Redundant Server<br>Multi-Site Gateways                                                                                        |                                                                                      |                               |                                                                 |

Figure 17

#### Configuration

Although it is not yet installed, it may be configured. This will allow it to immediately synchronize on the initial start-up after installation.

From an EntraPass workstation

- Log on as Installer
- Go to Devices/Application, select Oracle/MS-SQL Interface
  - $\circ$  Under the Oracle/MS-SQL Interface tab, enter the following information
    - *Database Type:* SQL Server
    - Server Name: Name of the SQL Server instance or its IP address
    - Database name: KANCARD
    - Enable Use Administrator access for initialization
    - Administrator user name: KANTECH5
    - Administrator password: kantech
    - Database Access

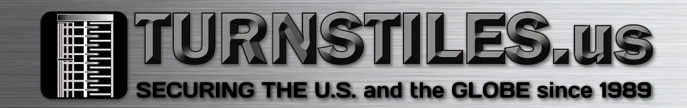

- User name: KANTECH5
- Password: kantech
- Click SAVE then CLOSE

(See Figure 18)

| oplication 💿 Oracle/MS-SQL Interface                     |                       | English<br>Oracle/MS-SQL Interface |          |
|----------------------------------------------------------|-----------------------|------------------------------------|----------|
|                                                          |                       | Oracle/MS-SQL Interface            |          |
| neral Parameters Oracle/M5-SQL Interface Service Comment | I lea Administrativ   | r accase for initialization        |          |
| Database type                                            | Administrator user na | ane                                | KANTECH5 |
| SQL server                                               | Administrator passwo  | ard                                | ******   |
| Server name W2K12 VICTOR                                 | Password confirmatio  | n                                  | ******   |
| Database name                                            | Database access       |                                    |          |
| KANCARD                                                  | User name             |                                    | KANTECHS |
| Orade data file                                          | Password              |                                    | ******   |
| Keep deleted records                                     | Password confirmatio  | n                                  | ******   |

#### Figure 18

#### Installation

On the selected PC/Server, log on with the Domain or Local Administrator account *Note: Stop any EntraPass applications/Services that resides on the selected PC/Server prior to CGW installation.* 

Download & Copy the required DLL (Only for version 7.42 or lower)

- Download Link: <u>www.dlldll.com/ntwdblib.dll\_download.html</u>
- Copy ntwdblib.dll to the appropriate folder
  - 32-bit OS: C:\Windows\System32
    - o 64-bit OS: C:\Windows\SysWOW64

#### Windows Firewall

If the Card Gateway is installed on a PC/Server other than the EntraPass Server, a Windows Firewall Exception needs to be created.

If required, create a TCP 18106 Inbound exception on the Domain and Private profile.

#### Install the Card Gateway Component

- Run the EntraPass CE/GE Setup Wizard (Setup.exe)
- Select Install EntraPass system components then click NEXT

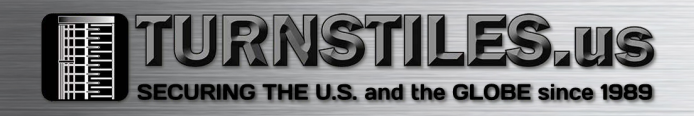

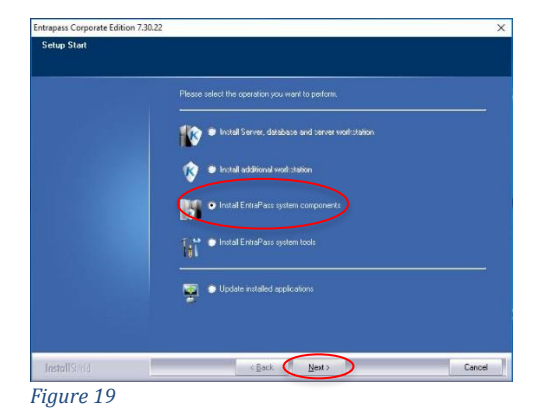

• Select MS-SQL and Oracle interface then click NEXT

| Entrapass Corporate Edition 7.30 | .22                                              | ×      |
|----------------------------------|--------------------------------------------------|--------|
| List of system Components        |                                                  |        |
|                                  |                                                  |        |
|                                  | Please select the component you want to install. |        |
|                                  | Soleway                                          |        |
|                                  | 💝 🄎 SmartLink                                    |        |
|                                  | 🗭 🔍 EntraPass Video Vault                        |        |
|                                  | Mirror Database and Redundancy Server            |        |
|                                  | MS-SQL and Dracle interface                      |        |
|                                  |                                                  |        |
|                                  |                                                  |        |
| InstallShield                    | < Back Next >                                    | Cancel |

Figure 20

• Enter the Installation Code then click NEXT (see example below)

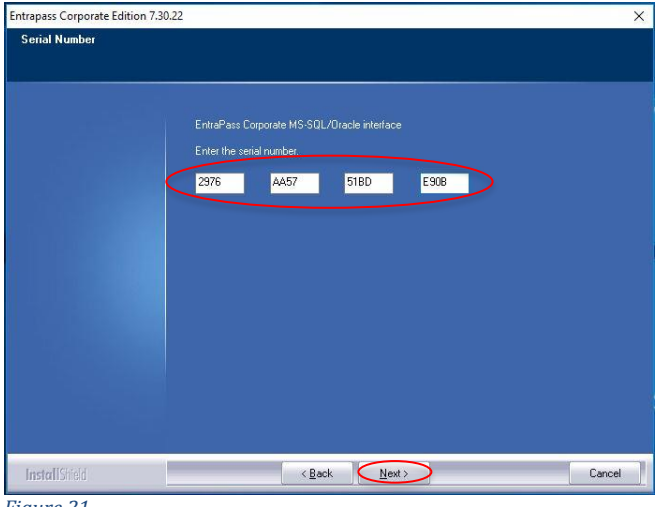

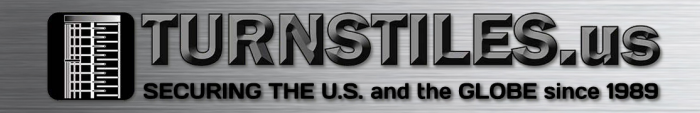

• Accept the EULA and click NEXT

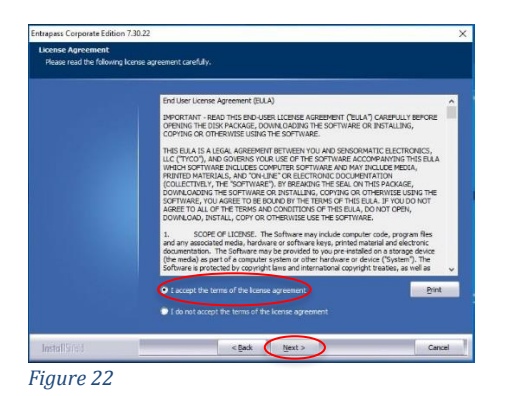

• On the Customer Information screen, enter information, if desired (optional). Then click NEXT.

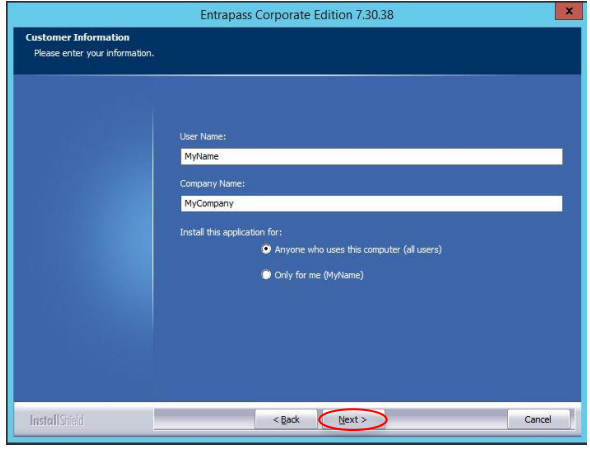

Figure 23

• On the Choose Destination Location screen, click NEXT

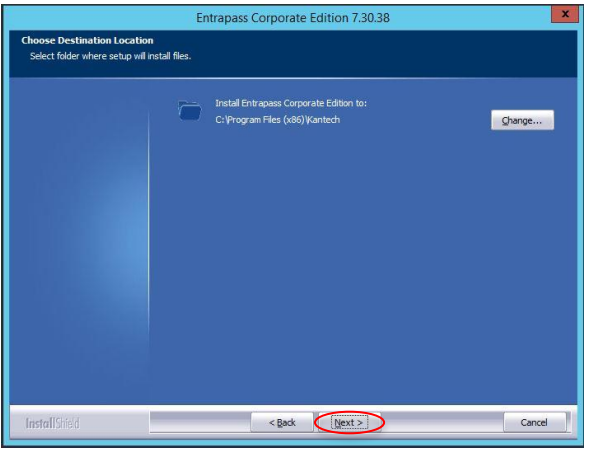

Figure 24

• On the *Ready to Install* screen, click INSTALL

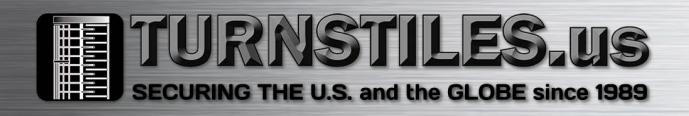

| Ready to Tostall the Po   | 05100                                                            |                                      |
|---------------------------|------------------------------------------------------------------|--------------------------------------|
| The wizard is ready to be | grann<br>jin installation.                                       |                                      |
|                           |                                                                  |                                      |
|                           | Click Install to begin the installation.                         |                                      |
|                           | If you want to review or change any of your installation setting | ps, click Back. Click Cancel to exit |
|                           | the wizard.                                                      |                                      |
|                           |                                                                  |                                      |
|                           |                                                                  |                                      |
|                           |                                                                  |                                      |
|                           |                                                                  |                                      |
|                           |                                                                  |                                      |
|                           |                                                                  |                                      |
|                           |                                                                  |                                      |
|                           |                                                                  |                                      |
|                           |                                                                  |                                      |
|                           |                                                                  |                                      |
|                           |                                                                  |                                      |
|                           |                                                                  |                                      |
| InstallShield             | < Back [Install]                                                 | Cancel                               |
|                           |                                                                  |                                      |

• On the BDE – InstallShield Wizard, click NEXT

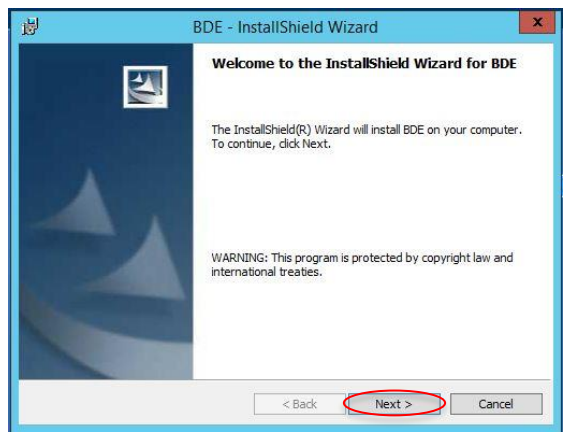

Figure 26

• On the Customer Information screen, enter information, if desired (optional). Then click NEXT.

| <u>ان</u>       | BDE -                | InstallShield \      | Nizard | ×      |
|-----------------|----------------------|----------------------|--------|--------|
| Customer I      | nformation           |                      |        |        |
| Please ente     | er your information. |                      |        |        |
|                 |                      |                      |        |        |
| User Name:      |                      |                      |        |        |
| MyName          |                      |                      |        |        |
| Organizatio     | in:                  |                      |        |        |
| MyCompar        | ny                   |                      |        |        |
| Install this a  | application for:     |                      |        |        |
|                 | Anyone who uses this | s computer (all user | rs)    |        |
|                 | Only for me (Windows | s User)              |        |        |
|                 |                      |                      |        |        |
| installShield   |                      |                      |        |        |
| and constructed |                      |                      |        |        |
|                 |                      | < Back               | Next > | Cancel |
| istallShield —  |                      | < Back               | Next > | Cancel |

Figure 27

• On the Ready to Install screen, click INSTALL

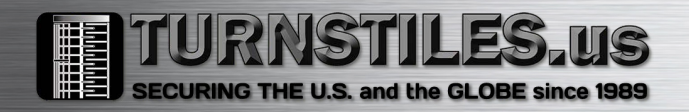

| <del>ان</del>                 | BD                         | E - InstallShield     | Wizard                  | ×               |
|-------------------------------|----------------------------|-----------------------|-------------------------|-----------------|
| Ready to Ins<br>The wizard is | tall the Program           | allation.             |                         |                 |
| Click Install t               | o begin the installati     | on.                   |                         |                 |
| If you want<br>exit the wize  | to review or change<br>rd. | any of your installat | on settings, dick Back. | Click Cancel to |
| InstallShield                 |                            | < Back                | Install                 | Cancel          |

• Once installation is completed, click FINISH to continue with the Card Gateway installation

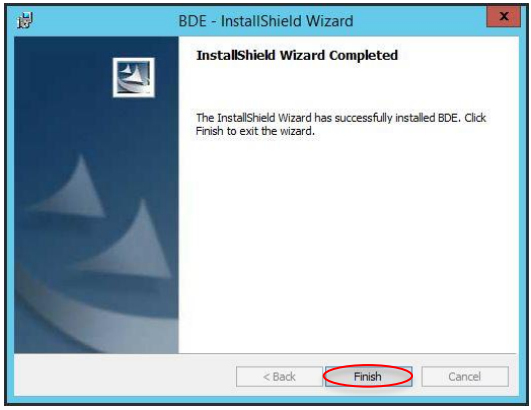

Figure 29

• Check the Install MS-SQL and Oracle Interface as Windows Service option, if desired.

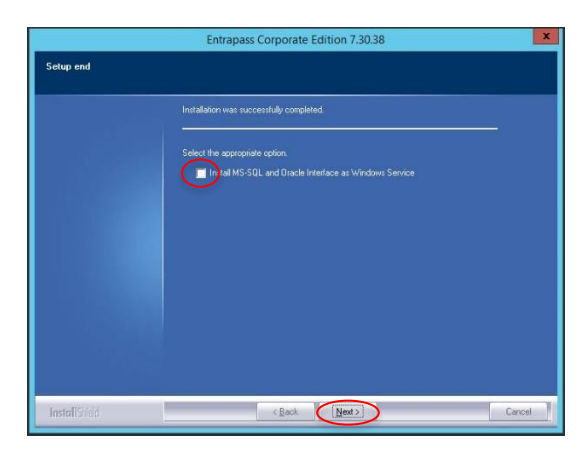

Figure 30

• On the InstallShield Wizard Complete screen, click FINISH to reboot & complete the installation.

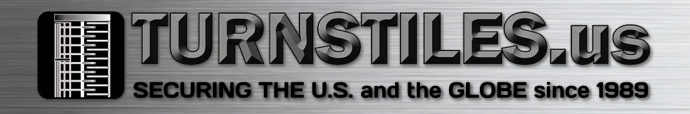

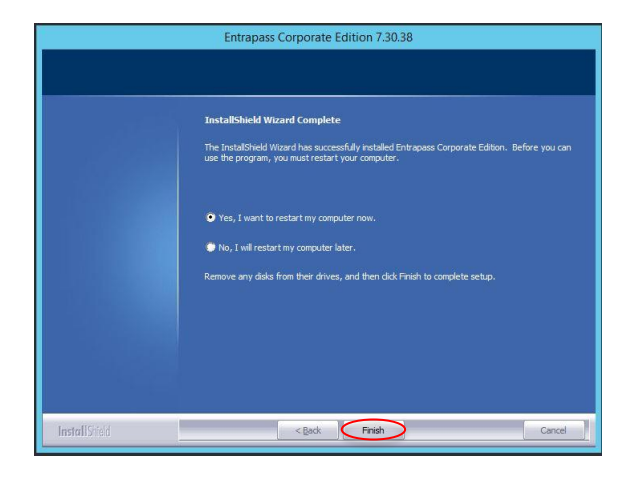

#### Registration to the EntraPass Server

On the initial launch of the Card Gateway service or application, the Server Registration utility will start to register the CGW to the EntraPass Server

| onnection parameters | 5             | $\checkmark$ | OK        |
|----------------------|---------------|--------------|-----------|
| TCP/IP               |               |              | Cancel    |
|                      |               |              | Cancer    |
|                      |               | 0            | Help      |
|                      |               | 5            | About     |
| TCP/IP Address       |               | 1 8          | Scan      |
|                      |               |              | Calastian |
| Provide local TO     | CP/IP address |              | Selection |
| 3.1.1                |               | ]            |           |
| Always use this      | IP address    |              |           |
| Local Port           | 18106         |              |           |
| uthentication passwo | rd            |              |           |
| -                    |               | -            |           |
|                      |               |              |           |

Figure 32

If the Card Gateway resides on the same machine as the EntraPass Server, select

- Protocol: Local
- TCP/IP Address: *127.0.0.1*
- Authentication password: *kantech* (*Default*)
- Click OK

If it resides on a different PC/Server, select

- Protocol: TCP/IP
- TCP/IP: <*EntraPass Server IP*>
- Authentication password: *kantech* (*Default*)
- Click OK

If the registration is successful, this message will appear:

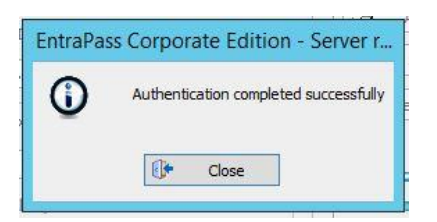

If the Card Gateway is running as an application, while synchronizing the databases, it will show something like this:

| <b>n</b>                                | Oracle/MS-SQL Interface        | - 🗆 X     |
|-----------------------------------------|--------------------------------|-----------|
| System Help                             |                                |           |
| System configuration                    |                                |           |
| Database type                           | MS-SQL                         |           |
| Server name                             | W2K12-VICTOR                   |           |
| Database name                           | KANCARD                        |           |
| EntraPass server state                  | Connected                      |           |
| Database                                |                                |           |
| Database state                          | Database not ready             |           |
| State                                   | Copying cards on MS-SQL server |           |
| Copy process                            | 30%                            |           |
| Transaction report                      |                                |           |
| Data received from the EntraPass server | 0                              |           |
| Data updated on server                  | 0                              |           |
| Card record sent to EntraPass server    | 0                              |           |
| 000000000000000000000000000000000000000 | 1                              | 127.0.0.1 |

Once both databases are synchronized, it will look somewhat like this:

| ľ                                       | Oracle/MS-SQL Interface | _ <b>_</b> X       |
|-----------------------------------------|-------------------------|--------------------|
| System Help                             |                         |                    |
| System configuration                    |                         |                    |
| Database type                           | MS-SQL                  |                    |
| Server name                             | W2K12-VICTOR            |                    |
| Database name                           | KANCARD                 |                    |
| EntraPass server state                  | Connected               |                    |
| Database                                |                         |                    |
| Database state                          | Database is ready       |                    |
|                                         |                         |                    |
| Transaction report                      |                         |                    |
| Data received from the EntraPass server | 0                       |                    |
| Data updated on server                  | 0                       |                    |
| Card record sent to EntraPass server    | 0                       |                    |
| 2017-08-08 09:21                        |                         | <b>9</b> 127.0.0.1 |

## **T-SQL Queries**

#### Remember

- Card operations are performed by inserting data in the tbOperationIn table
- The Card Gateway cannot assign an Access Level, but can be assigned using a Card Access Group
- A simple query to add a card includes:
  - PkIn a unique transaction ID
  - CardNumber the desired card number to work on
  - UserName the card holder's name (optional)
  - o fkCardType the Card Type PkData value
  - o fkCardAccessGroup the Card Access Group PkData value
  - CardOperation the desired operation (Add, delete, etc)

#### Table 1

|       | Card Operation Codes                                                                                                    |  |  |  |  |
|-------|----------------------------------------------------------------------------------------------------|--|--|--|--|
| Value | Description                                                                                                    |  |  |  |  |
| 0     | This command creates a new card record, if it doesn't exist or modifies an existing card. In both cases, at the end of the transaction, the card record will <b>only</b> contain the information provided in the query. All previous information will be erased. |  |  |  |  |
| 1     | This command erases a card record. If the record doesn't exist, the system will log an Error 1009 (Warning! Card already deleted) in the tbResult table.                                                                                                    |  |  |  |  |
| 2     | This command modifies an existing card record or creates a new one, if it doesn't exist. It will only update fields provided in the query.                                                                                                    |  |  |  |  |
| 3     | This command creates a new card using information from an existing card record. Following this operation, the original card is deleted. (Similar to Save As in a Workstation)                                                                                    |  |  |  |  |
| 4     | This command creates a new card using information from an existing card record. Following this operation, the original card <b>is not</b> deleted.                                                                                                    |  |  |  |  |

#### Examples

# To assign a Card Type or a Card Access Group to a card, you must use its unique PkData value. For the next few query examples, we will assume the following:

Card Type Name: Administrator – PkData value: 17 Card Access Group:

| • | Always Valid CAG    | - PkData value: 138 |
|---|---------------------|---------------------|
| • | M-F 09h00-17h00 CAG | - PkData Value: 148 |

#### Create a new card

INSERT INTO tbOperationIn (PkIn, CardNumber, UserName, fkCardType, fkCardAccessGroup, CardOperation ) VALUES (1, '01FF:12345', 'John Doe', 17, 138, 0);

Delete a card INSERT INTO tbOperationIn ( PkIn, CardNumber, CardOperation ) VALUES ( 1, '01FF:12345', 1 );

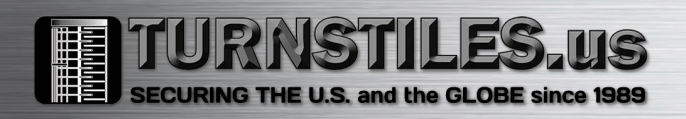

#### Update a card record

INSERT INTO tbOperationIn ( PkIn, CardNumber, UserName, CardOperation ) VALUES ( 1, '01FF:12345', 'Maxwell Sheffield', 2 );

Create a new card from an existing record & delete the original INSERT INTO tbOperationIn ( PkIn, CardNumber, RenameCardNumber, CardOperation ) VALUES ( 1, '01FF:12345', '01FF:54321', 3 );

Create a new card from an existing record but keep the original INSERT INTO tbOperationIn ( PkIn, CardNumber, RenameCardNumber, CardOperation ) VALUES ( 1, '01FF:12345', '01FF:54321', 4 );

*Query active card records total* SELECT COUNT(\*) Total FROM tbCard;

*Query the total of card records with a* **Valid** *state* SELECT COUNT(\*) Total FROM tbCard WHERE CardState=0;

| <b>Record State Values</b> |             |  |
|----------------------------|-------------|--|
| 0                          | Valid       |  |
| 1                          | Invalid     |  |
| 2                          | Stolen/Lost |  |
| 3                          | Pending     |  |
| 4                          | Expired     |  |

#### Summary

These above queries demonstrate simple transactions to create/delete/modify cards. You may review the fields available in the tbOperationIn table to see what information can be provided when creating a card records.

Finally, here's a more complex query you can use to add a new card with the Administrator card type & the M-F 09h00-17h00 card access group. It will also set an expiry date.

INSERT INTO tbOperationIn ( PkIn, CardNumber, UserName, fkCardType, fkCardAccessGroup, UsingEndDate, EndDate, CardOperation )

VALUES ( 1, '01FF:12345', 'Maxwell Sheffield', (SELECT PkData FROM tbCardType WHERE Description1 LIKE 'Admin%'), (SELECT PkData FROM tbCardAccessGroup WHERE Description1 LIKE '%M-F 09h00-17h00%'), 1, '2021-01-01', 0);

Enjoy!

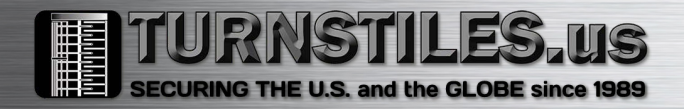

## **Troubleshooting Guide**

When the Card Gateway is run as an application, a Transaction window can provide error messages to help troubleshoot the issue.

- Start the Oracle/MS-SQL Interface application
- Click on System/System Logs

| Oracle/MS-SQL Interface                                                                                                    |                   | œ | <u> </u> | × |
|----------------------------------------------------------------------------------------------------|-------------------|---|----------|---|
| System Help                                                                                                    |                   |   |          |   |
| Login <f10></f10>                                                                                                    |                   |   |          |   |
| Logout <f10></f10>                                                                                                    | MS-SQL            |   |          |   |
| System logs                                                                                                    | SQL2008R2         |   |          |   |
| Close                                                                                                    | EPCEv73048        |   |          |   |
| Entramass server state                                                                                                    | Connected         |   |          |   |
| Database                                                                                                    |                   |   |          |   |
| Database state                                                                                                    | Database is ready |   |          |   |
|                                                                                                    |                   |   |          |   |
|                                                                                                    |                   |   |          |   |
| Transaction report                                                                                                    |                   |   |          |   |
| Transaction report<br>Data received from the EntraPass server                                                                   | 0                 |   |          |   |
| Transaction report<br>Data received from the EntraPass server<br>Data updated on server                                         | 0<br>2            |   |          |   |
| Transaction report<br>Data received from the EntraPass server<br>Data updated on server<br>Card record sent to EntraPass server | 0<br>2<br>0       |   |          |   |

## The Log window looks like this:

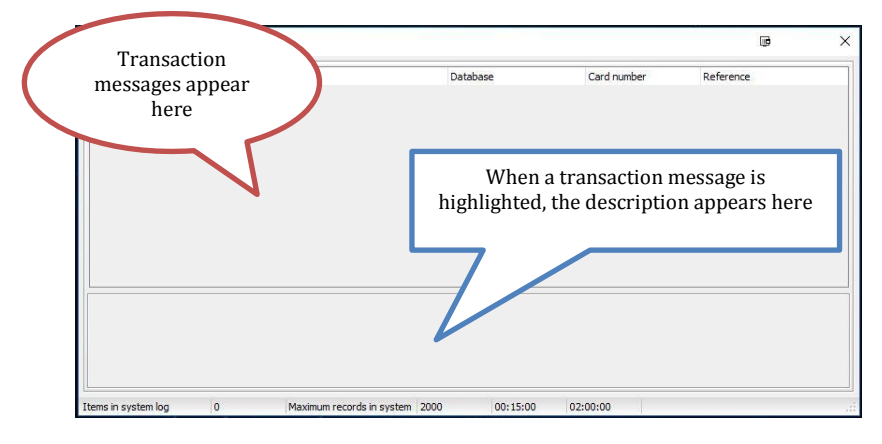

| CGW Error Codes |                                              |                                                                                                    |                                                                                                    |  |  |  |  |
|-----------------|----------------------------------------------|----------------------------------------------------------------------------------------------------|----------------------------------------------------------------------------------------------------|--|--|--|--|
| Code            | Message                                      | Description                                                                                                    | Cause & Resolution                                                                                                    |  |  |  |  |
| 10000           | Vendor Initialization<br>Failed              | Cannot load an IDAPI Service library<br>File: NTWDBLIB.DLL<br>Alias: MasterDB                                                                                    | DLL missing<br>Copy ntwdblib.dll to the folder                                                                                                    |  |  |  |  |
| 10000           | Cannot Locate or<br>Connect to SQL<br>Server | <b>Unable to connect:</b> SQL Server is unavailable<br>or does not exist.<br><b>Unable to connect:</b> SQL Server does not exist<br>or network general SQL error | <ol> <li>Invalid SQL server name: Validate<br/>name from SSMS</li> <li>SQL Server listening port is<br/>disabled, from the CGW PC, try:<br/>telnet <sql name="" server=""> 1433<br/><enter></enter></sql></li> <li>If test fails, Validate SQL Server Firewall<br/>has a TCP 1433 Inbound exception on<br/>required profiles.</li> </ol> |  |  |  |  |
| 10000           | Unknown username<br>or password              | Login failed for user <username><br/>Login incorrect.<br/>Alias: MasterDB</username>                                                                             | Verify login in CGW<br>(i.e. KANTECH5/kantech).<br>If OK, validate in SSMS.                                                                                                    |  |  |  |  |
| 10000           | General SQL error                            | CREATE DATABASE permission<br>denied in database 'master'                                                                                                    | <ul> <li>The DB object does not exist:</li> <li>Create the KANCARD DB object &amp; assign KANTECH5 as dbo</li> <li>Set Compatibility Level to SQL Server 2000 (80)</li> </ul>                                                                                                    |  |  |  |  |
| 10000           | General SQL error                            | The server principal 'KANTECH5' is not able to<br>access the database 'KANCARD' under the<br>current security context<br>Alias: LoginCardDB                      | SQL login ('KANTECH5') is not the dbo<br>of KANCARD:<br>Delete/recreate DB object using above<br>instructions                                                                                                    |  |  |  |  |
| 10000           | General SQL error                            | The Query uses non-ANSI outer join operators<br>("=" or "=*").<br>To run this query without modification, please<br>set compatibility                            | KANCARD DB object is not set to the<br>proper compatibility level:<br>Set Compatibility Level to SQL Server<br>2000 (80).                                                                                                    |  |  |  |  |
| 10000           | Required provider is not installed           | Required provider is not installed                                                                                                    | This error will occur only on version<br>7.51.02 or higher<br>The <u>SQL Server Native Client</u> is not<br>installed.<br>(Click the link to download)                                                                                                    |  |  |  |  |
| N/A             | N/A                                          | Card Gateway re-synchronizes over and over again without generating any errors.                                                                                  | The CGW Internal DB is corrupted.<br>Resolution:<br>Stop the CGW app/service<br>Delete the contents of<br>x:\\CardGateway_?E\Data folder<br>Paste the contents of Data_src into the<br>Data folder<br>Then restart the CGW app/service                                                                                                   |  |  |  |  |